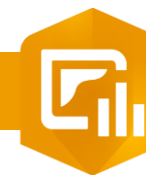

2. 3

## Modifier l'orientation d'un diagramme de série

PRODUIT

## OBJECTIF

· Modifier l'orientation d'un diagramme de série dans un dashboard

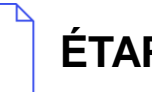

## ÉTAPES

- 1. Cliquer sur l'onglet Diagramme du diagramme de série
- Sélectionner l'orientation Verticale ou horizontale 2.
- Cliquer sur le bouton Terminé pour valider 3.

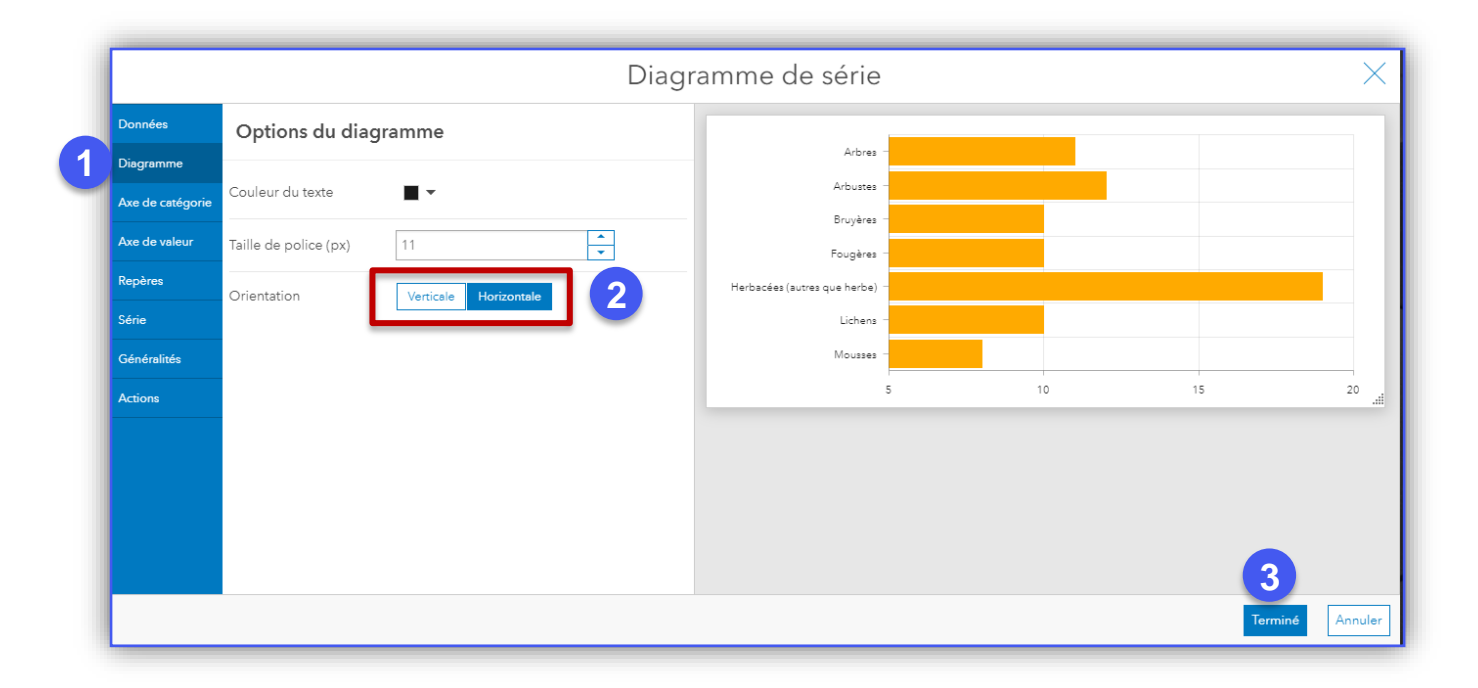

Dashboards

5

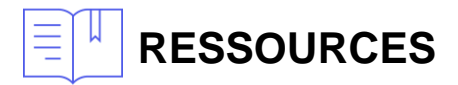

https://doc.arcgis.com/fr/dashboards/get-started/serial-chart.htm

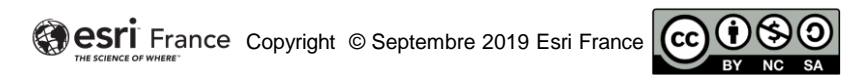

E1

DÉBUTAN<sup>-</sup>